# Welcome!

#### March 2023 OC HMIS User Meeting

Please enter your agency name in the chat box

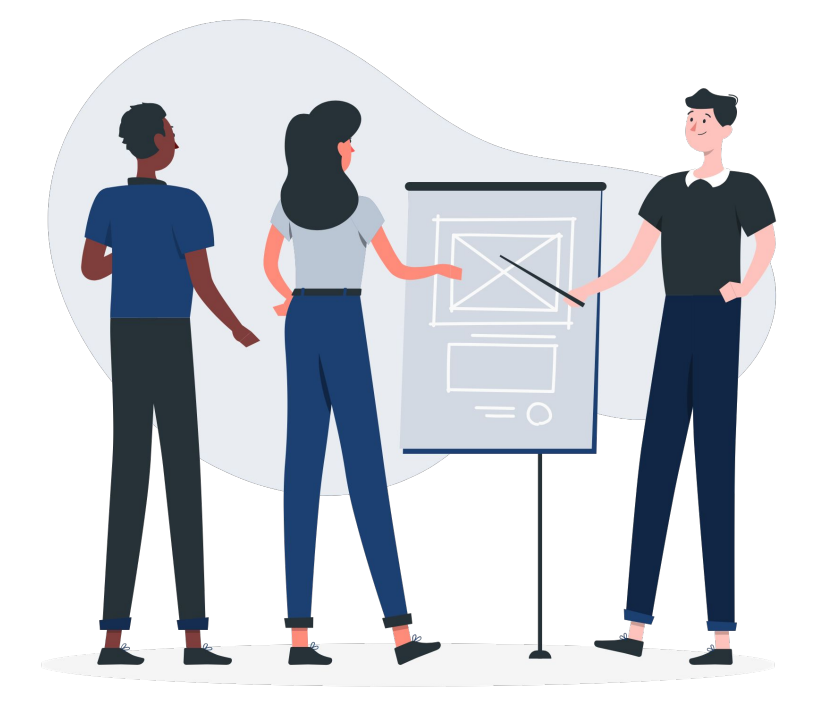

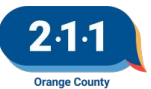

# Agenda

- 1. System Performance Measure Report
- 2. Updated Agency List on HMIS Consent Form
- 3. Release of Information Household with Children
- 4. Name Data Collection
- 5. Reassigning Case Managers
- 6. Sending Client Information to HMIS Helpdesk
- 7. Searching Up Client Records
- 8. Data & Performance Management Meeting Agenda
- 9. Q&A
- 10. Office Hours

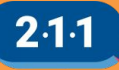

## System Performance Measures (SPM)

- HUD requires CoCs to measure their performance as a system on an annual basis
- HMIS Project Types: Safe Haven, Street Outreach, Emergency Shelter, Transitional Housing, and Permanent Housing (including Permanent Supportive Housing, Rapid Rehousing, and Other Permanent Housing)
- Reporting Period: 10/1/21 9/30/22
- Submitted to HUD February 2023

SPM Year over Year & 2021 - 2022 Submission Reports

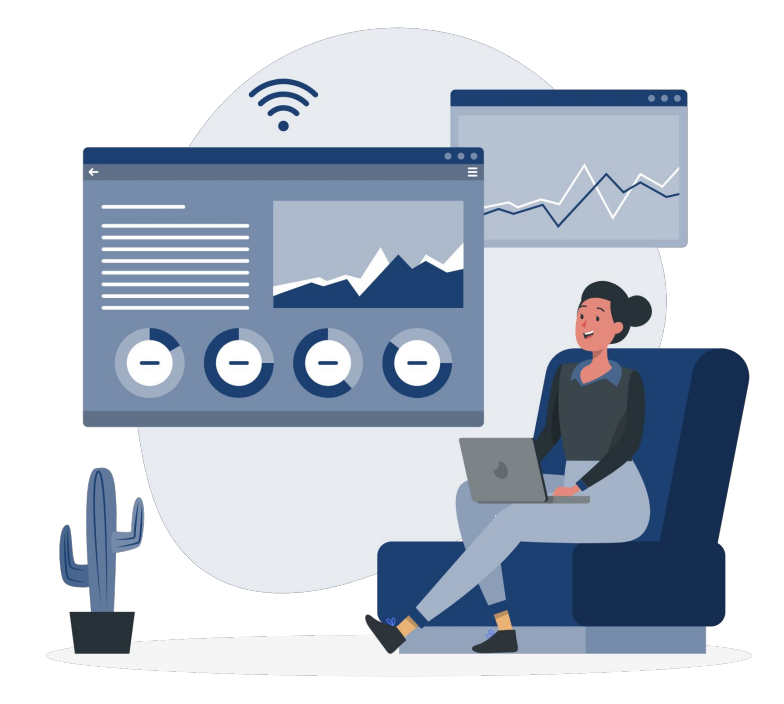

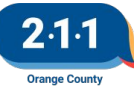

# Clients returning to homelessness after being permanently housed has increased 7% since FY17, but this is likely due to more data being available in HMIS.

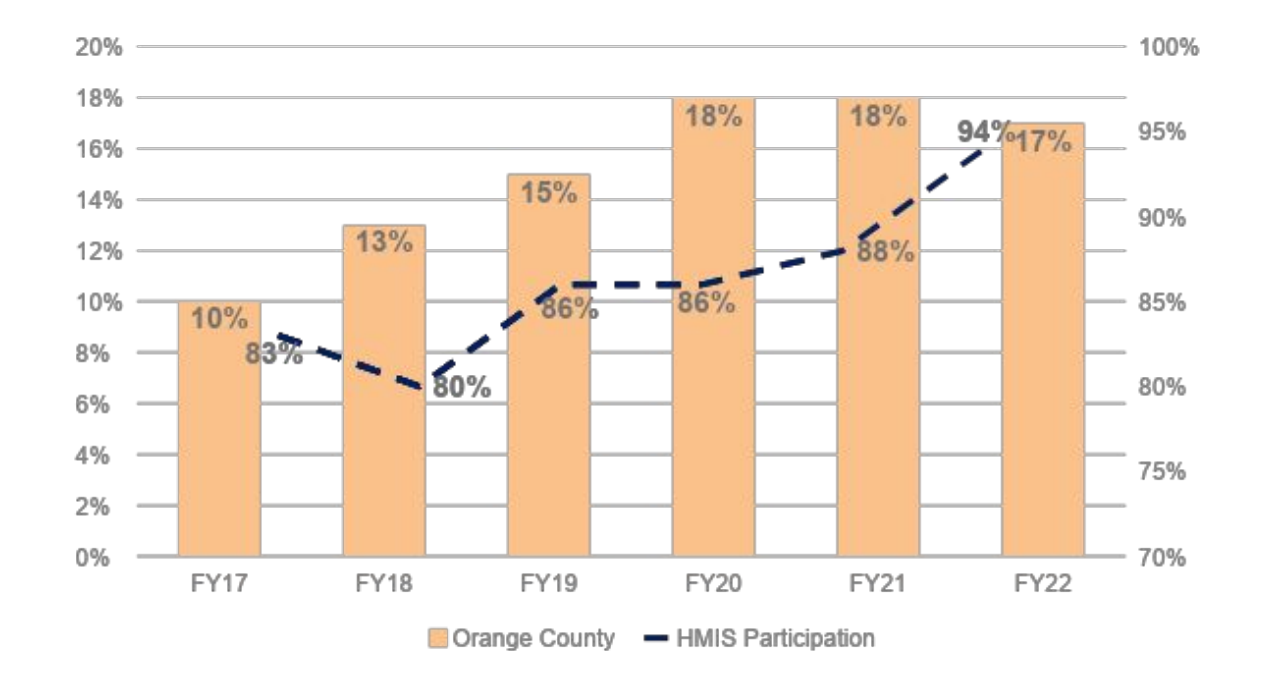

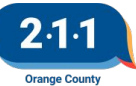

#### OC is experiencing lower rates of homelessness than San Diego and Los Angeles/Long Beach, but higher than Riverside and San Bernardino.

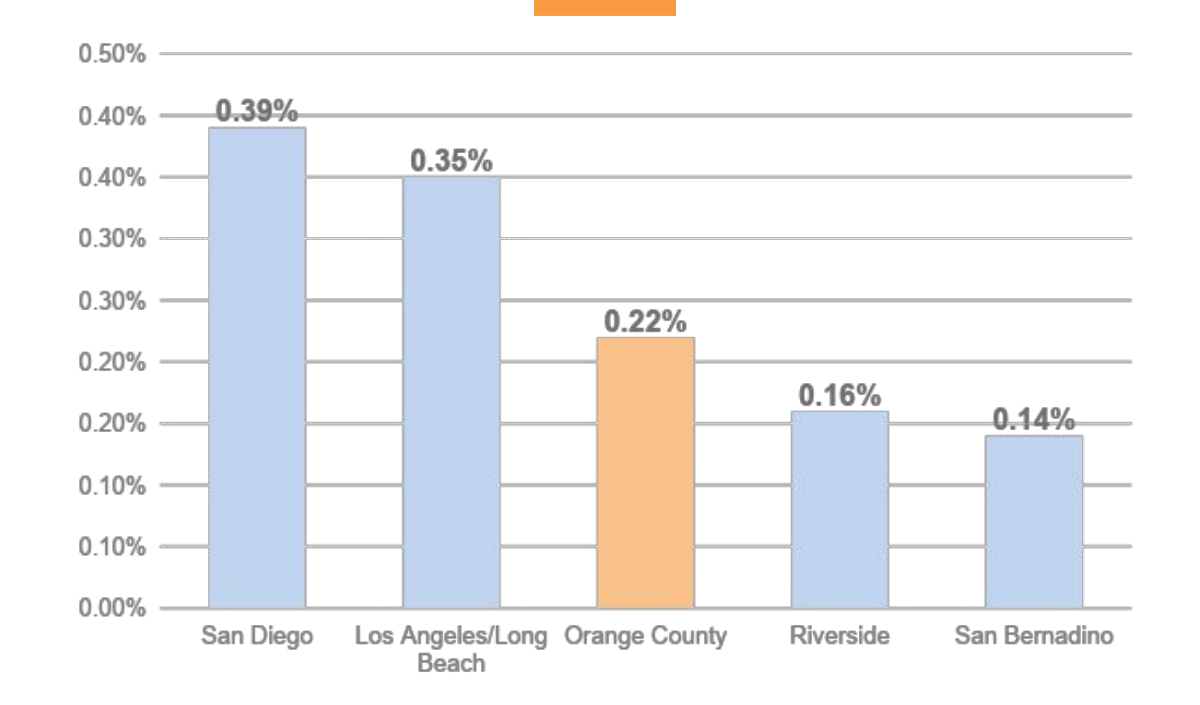

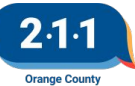

### New permanent housing opportunities have allowed more clients experiencing homelessness for the first time to be served.

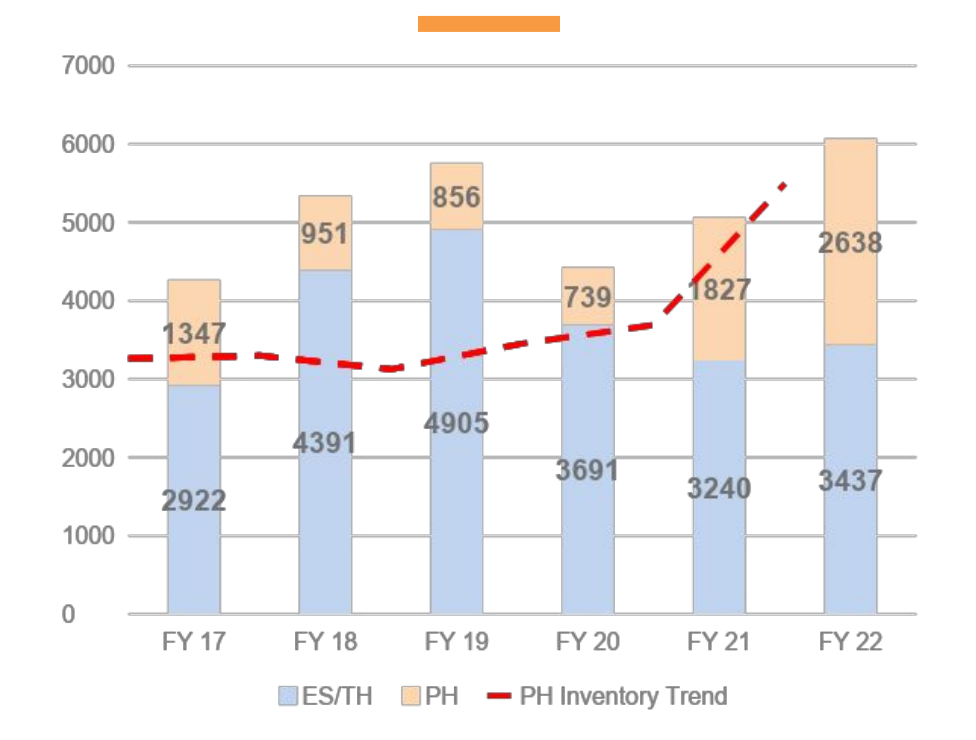

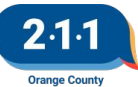

# OC Emergency Shelter, Transitional Housing, and Rapid Re-Housing projects are generally more effective at exiting clients to permanent housing than projects across California.

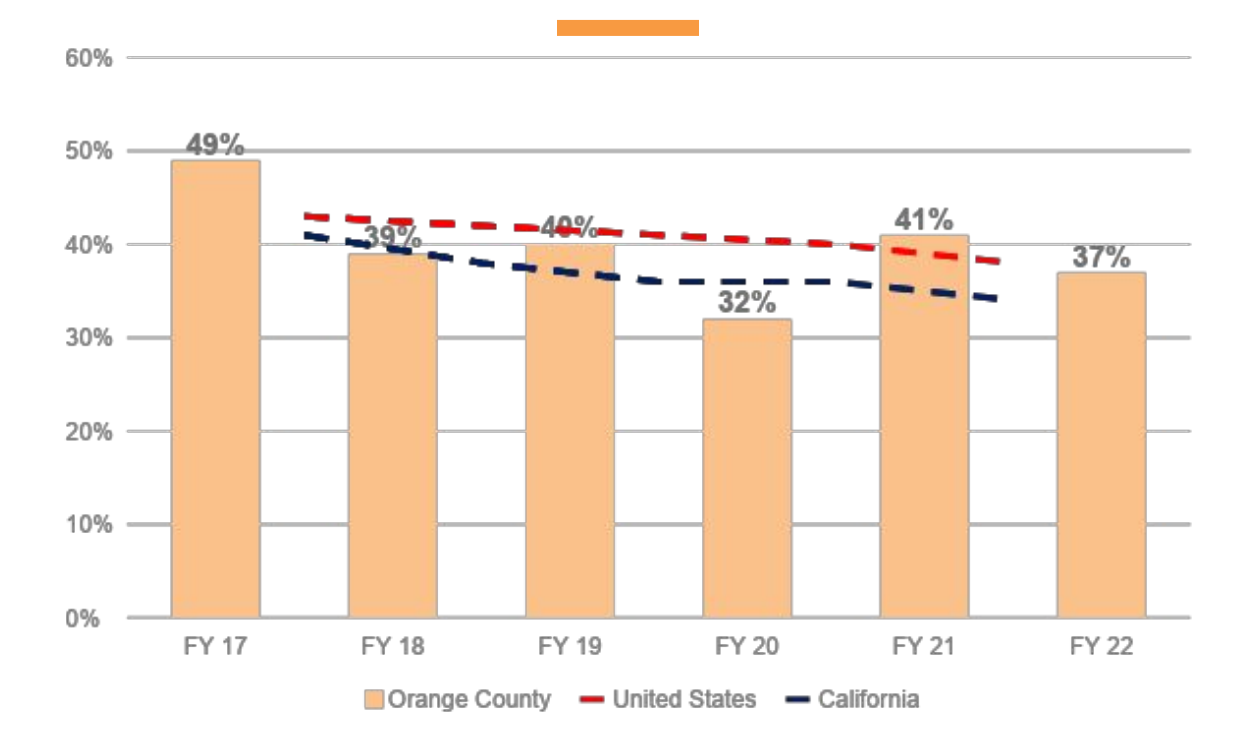

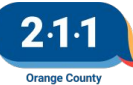

## Updated Agency List on HMIS Consent Form

#### The Consent to Share Protected Personal Information

Form has been updated on our website to include an up-to-date roster of HMIS-participating agencies.

The Form is available in English, Spanish and Vietnamese.

Revised 03/2023

#### Orange County Continuum of Care Homeless Management Information System Client Consent form

Welcome to the Orange County Continuum of Care (CoC).

You are currently accessing services from an entity participating in the Orange County Homeless Management Information System (HMIS). HMIS is the secure database used to collect and store information about clients served through this entity. It also allows the sharing of information among HMIS participating entities to streamline access to services and help them understand a client's history of homelessness or housing instability. HMIS is managed and operated by 2-1-1 Orange County (2110C).

In Orange County, all entities that participate in HMIS share data with each other to coordinate care and improve program outcomes. If you agree to participate in HMIS, this means you allow information gathered by a participating entity to be entered into HMIS and allow all other participating entities to view and use your data to provide services to you. Additionally, the entity will also be able to see what kind of services in Orange County you have received in the past.

A complete list of all entities that participate in the HMIS is maintained at <a href="http://ochmis.org/about-hmis/contributing-agencies/">http://ochmis.org/about-hmis/contributing-agencies/</a>. You can also ask the entity you are receiving services from for a list of HMIS participating entities. Please note that the list of entities contributing data to HMIS can change frequently and without notice, and therefore the website should be consulted for the most recent list.

HMIS contains sensitive health and personal data. The Orange County CoC and HMIS participating entities take your privacy very seriously and have implemented **the following protections to safeguard your data**:

- Individual client data is only viewable by trained staff at each participating entity.
- In order to participate in the HMIS, leaders at each agency must sign an Entity Agreement that includes a commitment
  to protecting client data and maintaining confidentiality.
- In order to use HMIS, entity staff must complete multiple trainings that examines privacy laws and the importance of client privacy.
- The HMIS is hosted on a secure server and data is encrypted.

#### What information is shared in the HMIS database?

We share Protected Personal Information (PPI), Protected Health Information (PHI), and general information obtained during your intake, assessment, and enrollment in the program. This may include, without limitation, the following:

- Your name and your contact information
- Your social security number and date of birth
- Your basic demographic information such as gender, race and ethnicity

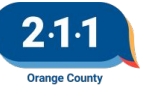

## Release of Information -Households with Children

Uploading ROI as an Attached PDF - This will prompt the end user to upload the PDF, which must be the Consent To Share Protected Personal Information form.

For households with minor children, make sure the HoH's attached PDF contains the minor children's information. Each minor child in the household should be included on the same attached PDF.

The ROI for the minor children can be set to Household. The pdf doesn't need to be upload for each minor child.

Accessing and Completing Release of Information (ROI) Page KB

#### Marge Simpson

PROFILE HISTORY PROGRAMS ASSESSMENTS FILES SERVICES CONTACT LOCATION

🛕 Release of Information is Missing or Permission Not Provided. Please review to ensure compliance

#### RELEASE OF INFORMATION

| art Date     03/01/2023     200       d Date     03/01/2030     200       scumentation     Attached PDF       e     Select File |   |
|----------------------------------------------------------------------------------------------------|---|
| d Date     03/01/2030       occumentation     Attached PDF       e     Select File                                              | ~ |
| e Select File                                                                                                    | ~ |
| e Select File                                                                                                    |   |
|                                                                                                    |   |
| HMIS-Client-Consent-final-02.24.23-1.pdf (597.55KB) - X<br>Completed                                                            |   |
| Trouble attaching files? Switch to the Basic Uploader                                                                           |   |

| PROFILE HISTORY PROGRAMS          | ASSESSMENTS FILES | SERVICES CONTACT I                 | OCATION           |                        |  |
|-----------------------------------|-------------------|------------------------------------|-------------------|------------------------|--|
| IVACY                             |                   |                                    |                   |                        |  |
| Client Privacy<br>Consent Refused | Public Priva      | te Client data is used<br>HANGES C | by other agencies |                        |  |
| RELEASE OF INFORMATION            |                   |                                    | ADD               | RELEASE OF INFORMATION |  |
| Permission                        | Туре              | Start Date                         | End Date          | Version                |  |
| Yes<br>System                     | Household         | 03/01/2023                         | 03/01/2030        | V.5                    |  |

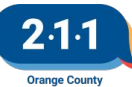

#### Consent to Share Protected Personal Information form - Households with Children

#### SIGNATURE AND ACKNOWLEDGEMENT

Your signature indicates that you have read (or been read) this consent form, have received answers to your questions, and you freely consent to have your information, and that of your minor children (if applicable and/or if you choose to include them), entered into the HMIS database. You also consent to share your information with other participating organizations as described in this consent form.

| Client Name:                      |                                  | Date Of Birth (DOB):/               | /         |  |
|-----------------------------------|----------------------------------|-------------------------------------|-----------|--|
| Signature:                        |                                  | Date Signed://                      |           |  |
| Minor Children (if appli          | cable and/or if you choos        | e to include them):                 |           |  |
| Name:                             | DOB://                           | Name:                               | DOB://    |  |
| Name:                             | DOB://                           | Name:                               | DOB://    |  |
| Agency Staff Signature:           |                                  |                                     |           |  |
| Agency Staff Name:                |                                  | Agency Staff Signature:             |           |  |
| Agency Name:                      |                                  |                                     | Date://   |  |
| If you feel any of your rights of | outlined in this document have l | peen violated, please contact (714) | 589-2360. |  |

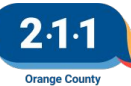

### Name Data Collection

During collection of the client's information in HMIS, transgender clients may have more than one name

- For the First Name, Middle Name, and Last Name, you should enter their legal name so profiles are not duplicated.
- If the client wants to be called by a different name, you should enter this information in the Alias field.

For information on Adding a Client Profiles to HMIS, please refer to the knowledge base article <u>Adding</u> <u>Client Profiles to HMIS</u>

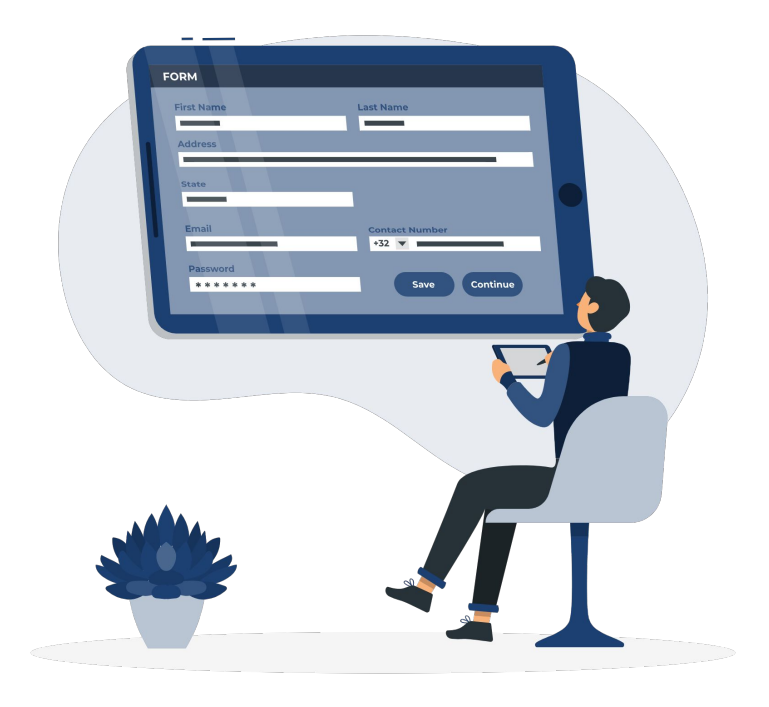

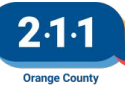

### Name Data Collection

#### OC Training Agency

| Quality of DOB             | Select | ~ |
|----------------------------|--------|---|
| Date of Birth              |        |   |
| Middle Name                |        |   |
| Gender                     | Select | ~ |
| Race                       | Select | ~ |
| Ethnicity                  | Select | ~ |
| OC CUSTOM QUESTIONS        |        |   |
| Alias                      |        |   |
| Pronoun(s)                 | Select | ~ |
| Federally Recognized Tribe | Select | ~ |
|                            |        |   |

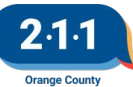

# Reassigning Case Managers

HMIS will automatically assign the HMIS user who enrolled the client into the program as the client's Case Manager.

Follow these instructions on the <u>Reassigning Case</u> <u>Managers</u> Knowledge Base article on more information on how to reassign a client to another user.

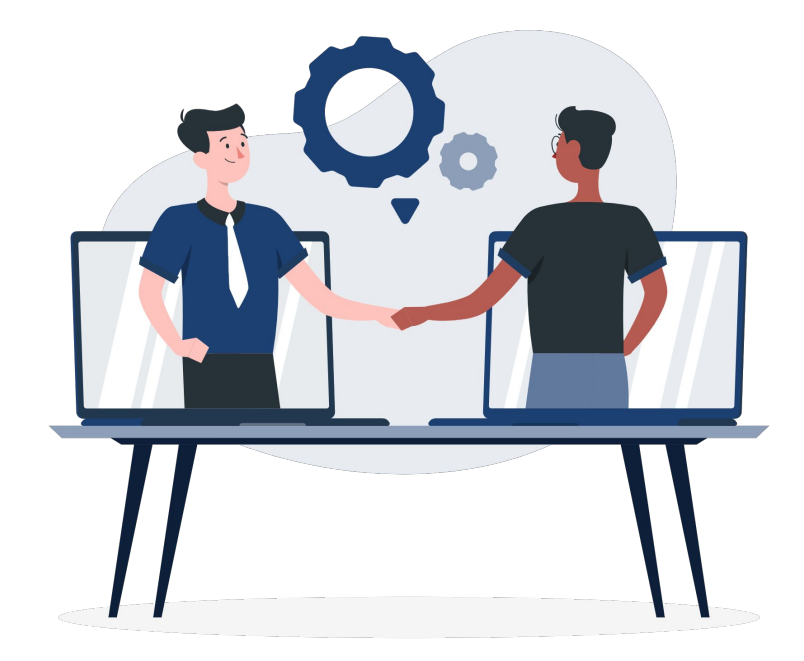

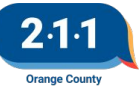

### **Reassigning Case Managers**

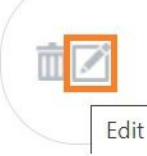

-OC Training Agency 😱

CoC Funded Permanent Supportive Housing Training Project PH - Permanent Supportive Housing (disability required for entry)

09/01/2021 Active Group

Step 1: Search for the client's Client Profile record, and select the Edit icon. (Note: Please review our Knowledge Base article on <u>Searching for a</u> <u>Client Records</u> for more information)

Step 2: Go to the client's Program tab, and edit the Program by selecting the Edit icon next the the enrollment.

\*\* Note: For clients that have already been exited, you can assign another staff member without removing the exit date.

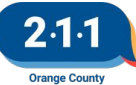

#### **Reassigning Case Managers**

Step 3: Once in the program, you will see a sideboard section to the right side of the screen. Locate the Assign Staff section, and click on the Edit icon to the right of the name.

A drop down menu will appear that has a list of all the active staff within your agency. Choose the new Case Manager (assigned staff) from the list, and select Save Changes. You can select more than one staff member to be assigned as Case Manager by clicking the boxes next to the name of each staff member:

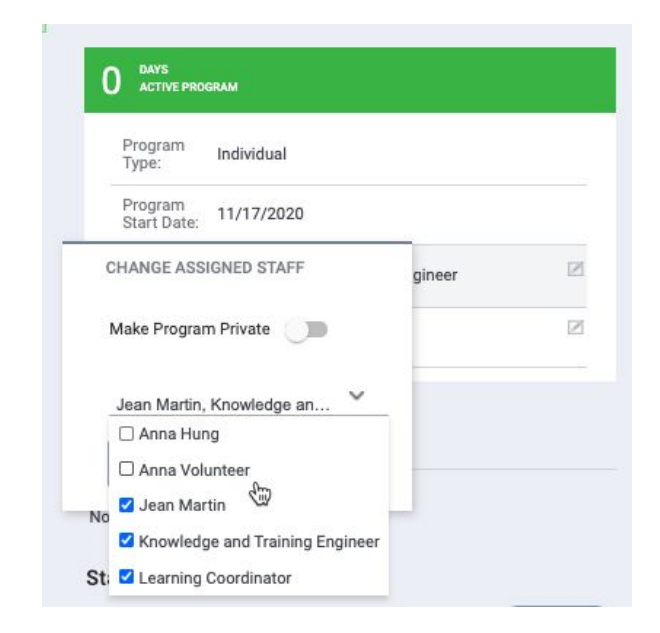

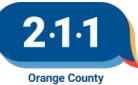

# Sending Client Information to the HMIS Help Desk

Client Identifying Information, also known as Personal Protected Information (PPI), is a category of sensitive information that is associated with an individual person. This information should be accessed only on a strict need-to-know basis, handled and stored with care.

This category includes but is not limited to:

- First Name & Last Name
- Date of Birth (DOB)
- Social Security Number (SSN)

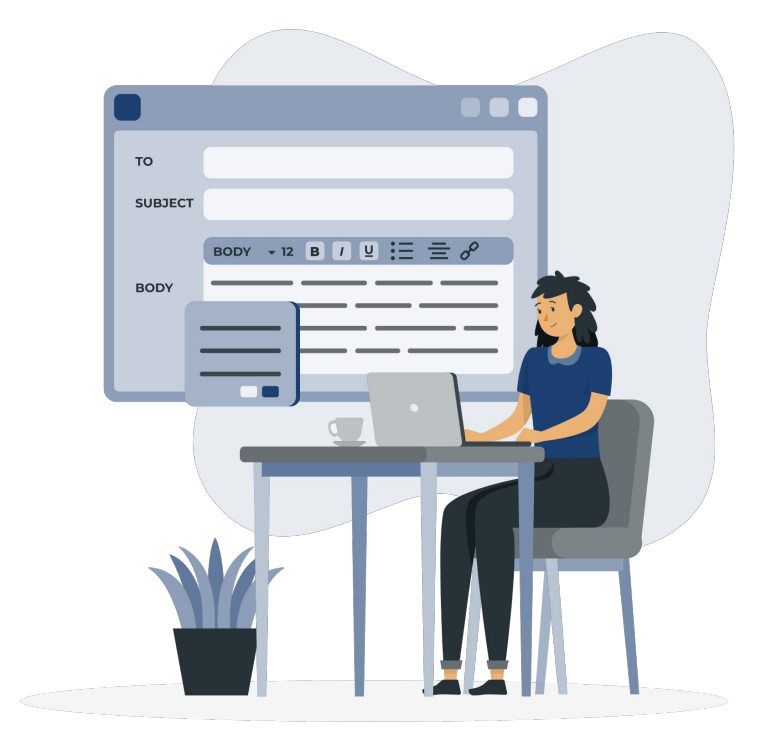

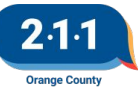

# Sending Client Information to the HMIS Help Desk

Client identifying information should **never** be sent to the HMIS Help Desk through text of the ticket or an attached screenshot or other document. If you need to discuss a specific client only the client's HMIS Client Unique Identifier should be sent.

Agency Administrators who repeatedly submit client identifying information to the HMIS Help Desk may be subject to corrective action.

Sending Client Information to the HMIS Help Desk

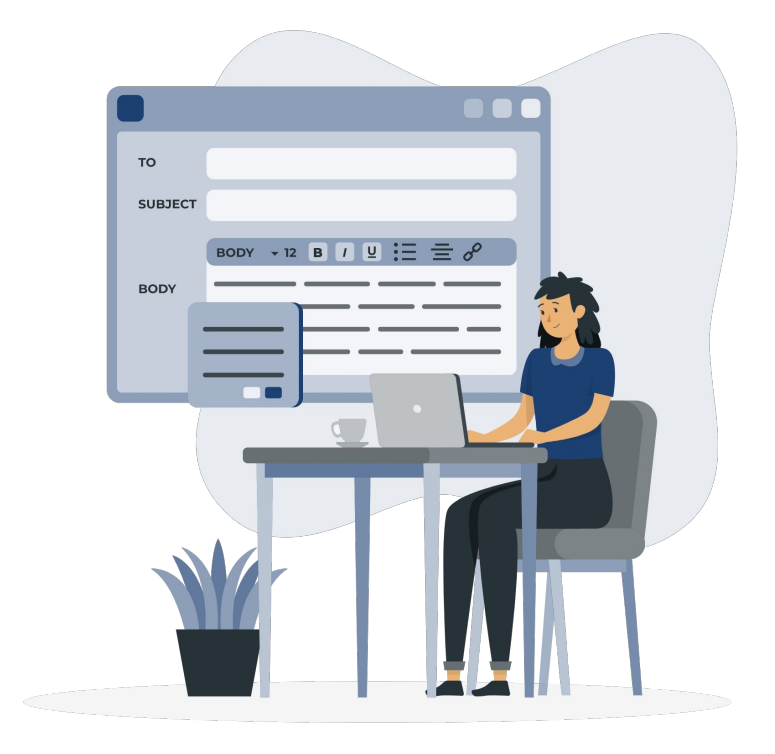

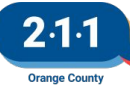

# Sending Client Information to the HMIS Help Desk

The easiest way to let the HMIS Help Desk know which client and enrollment you need help with is to send us the link to the client's enrollment.

You may also send the Client's Identifier (along with the name of the Program they are enrolled in and the Client's Program Start Date), which you can find on the Client's Profile page under the photo section on the Profile tab.

| S Clarity Human Services - Program      | × +                              |                     |                   |  |  |
|-----------------------------------------|----------------------------------|---------------------|-------------------|--|--|
| ← → C                                   | .clarityhs.com/clients/99/progra | m/16079/enroll      |                   |  |  |
| Morgo Simpoon                           |                                  |                     |                   |  |  |
| Marge Simpson                           |                                  |                     |                   |  |  |
| PROFILE HISTORY PROGRAM                 | S ASSESSMENTS FILES SERVIC       | ES CONTACT LOCATION |                   |  |  |
| PROGRAM: ESG FUNDED E                   | MERGENCY SHELTER TRAI            | NING PROGRAM        |                   |  |  |
| Enrollment History                      | Assessments Goals                | Notes Files Forms   | × Exit            |  |  |
| Enroll Program for client Marge Simpson |                                  |                     |                   |  |  |
| riojeet start bute                      |                                  |                     |                   |  |  |
| CLIENT PROFILE                          |                                  |                     |                   |  |  |
| Social Security Number                  | XXX - XX - 1968 🝞                |                     |                   |  |  |
| Quality of SSN                          | Full SSN Reported                | ~                   |                   |  |  |
| Last Name                               | Simpson                          |                     |                   |  |  |
| First Name                              | Marge                            |                     | 9                 |  |  |
| Quality of Name                         | Full name reported               | ~                   | Poor              |  |  |
| Quality of DOB                          | Full DOB Reported                | ~                   |                   |  |  |
| Date of Birth                           | 02/01/1965                       | Adult. Age: 58      | UNIQUE IDENTIFIER |  |  |

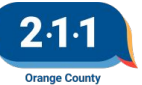

# Searching for Existing Clients

- Before creating a client record, please make sure to search for the client to avoid duplicate profiles.
- When searching for a client, enter partial first and last names.
  - You can also search by complete or partial SSN, DOB, and Aliases.
- The system will automatically search the database and display potential clients that match your criteria.

|             |                                                                 |                                                                 |                                                                                                    |                                                                                                    | SE/                                                                                                    | ARCH                                                                                                    |
|-------------|-----------------------------------------------------------------|-----------------------------------------------------------------|----------------------------------------------------------------------------------------------------|----------------------------------------------------------------------------------------------------|----------------------------------------------------------------------------------------------------|----------------------------------------------------------------------------------------------------|
|             |                                                                 | DOB                                                             |                                                                                                    | SSN                                                                                                    | *                                                                                                    |                                                                                                    |
| e Simpson   |                                                                 | 02/01/1965                                                      | Age: 58                                                                                                    | 1968                                                                                                    |                                                                                                    | _                                                                                                    |
| e Simpson   |                                                                 | 01/01/2000                                                      | Age: 23                                                                                                    | 6666                                                                                                    |                                                                                                    |                                                                                                    |
| e Simpson   |                                                                 | 09/06/1963                                                      | Age: 59                                                                                                    | 4851                                                                                                    |                                                                                                    |                                                                                                    |
| e Simpson   |                                                                 | 11/26/1998                                                      | Age: 24                                                                                                    | 9999                                                                                                    | Recovered Recovered Recove | Recover deleted o                                                                                                    |
| e Simpson   |                                                                 | 09/27/1967                                                      | Age: 55                                                                                                    | 9273                                                                                                    |                                                                                                    |                                                                                                    |
| rie Simpson |                                                                 | 03/03/1967                                                      | Age: 55                                                                                                    | 0000                                                                                                    |                                                                                                    |                                                                                                    |
|             | e Simpson<br>e Simpson<br>e Simpson<br>e Simpson<br>rie Simpson | e Simpson<br>e Simpson<br>e Simpson<br>e Simpson<br>rie Simpson | e Simpson 01/01/2000<br>e Simpson 09/06/1963<br>e Simpson 11/26/1998<br>e Simpson 09/27/1967<br>rie Simpson 03/03/1967 | e Simpson 01/01/2000   Age: 23<br>e Simpson 09/06/1963   Age: 59<br>e Simpson 11/26/1998   Age: 24<br>e Simpson 09/27/1967   Age: 55<br>rie Simpson 03/03/1967   Age: 55 | e Simpson 01/01/2000   Age: 23 6666<br>e Simpson 09/06/1963   Age: 59 4851<br>e Simpson 11/26/1998   Age: 24 9999<br>e Simpson 09/27/1967   Age: 55 9273<br>rie Simpson 03/03/1967   Age: 55 0000                                                                                                    | e Simpson 01/01/2000 Age: 23 6666 e simpson 09/06/1963 Age: 59 4851 e Simpson 11/26/1998 Age: 24 9999 e Simpson 09/27/1967 Age: 55 9273 rie Simpson 03/03/1967 Age: 55 0000 |

1111

m Recover deleted data

Age: 58

02/01/1965

Amy Apple

Managed wit

Help: How to search for a client

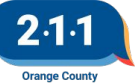

## Duplicate Client Records

- Agency Admins will submit a support ticket to the HMIS Team to merge the <u>duplicate client</u> <u>records</u>
  - Identifying which profile is the primary record
- Tip 1: Run the Duplicate Clients report on a regular basis to catch these duplicate records

• Tip 2: Provide refresher trainings to the team

| REPORT LIBRA | RY EXPLORE DATA ANALYSIS                             |                                     |
|--------------|------------------------------------------------------|-------------------------------------|
| D            | ata Quality Reports                                  | 5 report(s)                         |
|              | [DQXX-103] Monthly Staff Report                      | ★                                   |
|              | [DQXX-110] Duplicate Clients                         | ★   ● RUN   営 SCHEDULE   MORE INFO∨ |
|              | [DQXX-121] Project Start Date ><br>Project Exit Date | ★   ⓒ RUN   🖄 SCHEDULE   MORE INFO~ |
|              | [DQXX-122] Duplicate Assessments<br>Report           | ★   ⓒ RUN   🛱 SCHEDULE   MORE INFO∨ |
|              | [GNRL-242] Client Project Stay<br>Issues             | ★   ⓒ RUN   🖄 SCHEDULE   MORE INFO∨ |

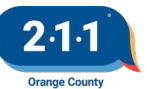

Data & Performance Management Committee Meeting

## Agenda:

- 2023 HMIS Planning
- Homelessness Prevention Project Performance Report

**Thursday, March 9th at 1:30 - 3:00 PM** Click <u>here</u> to Join! Meeting ID: **810 9405 7685** Passcode: **625080** 

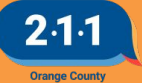

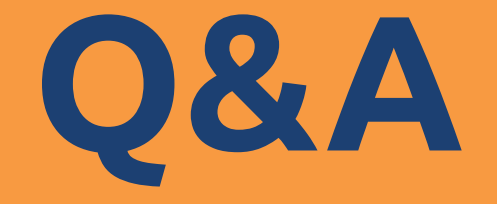

#### Reminder: Please enter your agency name in the chat box for attendance

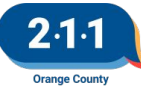

# Thank you Have a great day!

# Next User Meeting: Apr 5th

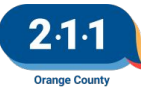

# **Office Hours**

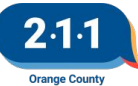